# veoneer

# Menu Option 830/DELFOR

### 830 - Forecast Orders

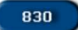

The 830 menu option is used to forecast orders.

Enter your supplier id in the 'Supplier ID' field at the top of the screen and then click on the '830' menu option.

| veoneer                      |          | Supplier ID:                                                  |
|------------------------------|----------|---------------------------------------------------------------|
|                              | Supplier |                                                               |
| Veoneer Supplier<br>Web Site | 862      | (862/DELJIT) Firm Shipping Schedule - In Basket (Create ASNs) |
| Se Logout                    | 830      | (830/DELFOR) Forecast/Planning Schedule - In Basket           |

You will be taken to the '830 Document In Basket'. By default, orders within a 10 day window for All Veoneer Facilities are displayed

Back Logout 830 Document In Basket Documents in this display are orders that are within a 10 day window. Only the newest planning schedules should be reviewed. These documents are for planning purposes only, they are not to be shipped against.

To limit your search, select the Veoneer Plant that you wish to view releases for and then click the Go button.

#### **Currently Showing:**

## **All Veoneer Facilities**

| Plant | Release Date | Time     | Release<br>Number | Status- | *601 | Action       |
|-------|--------------|----------|-------------------|---------|------|--------------|
| 83    | 12/03/2019   | 02:04:32 | 60238891          | Viewed  | 3    | View Sum All |
| 83    | 11/26/2019   | 02:10:24 | 80065152          | Viewed  | S    | View Sum All |
| 83    | 11/19/2019   | 01:55:35 | 79887918          | Viewed  | S    | View Sum Al  |
| 83    | 11/12/2019   | 01:58:56 | 79724389          | Viewed  | S    | View Sum All |
| 83    | 11/05/2019   | 02:01:15 | 79557660          | Viewed  | S    | View Sum Al  |
| 83    | 10/29/2019   | 01:59:12 | 79379055          | Viewed  | S    | View Sum Al  |
| 83    | 10/22/2019   | 01.54:56 | 79215755          | Viewed  | 3    | View Sum Al  |
| 83    | 10/15/2019   | 01:55:24 | 79051556          | Viewed  | S    | View Sum All |
| 83    | 10/09/2019   | 08:11:03 | 78925951          | Viewed  | S    | View Sum All |
| 83    | 10/08/2019   | 02:03:18 | 78890335          | Viewed  | 8    | View Sum All |

To narrow down which orders are shown, select the Veoneer Plant you want to view orders for from the drop box and click 'Go'.

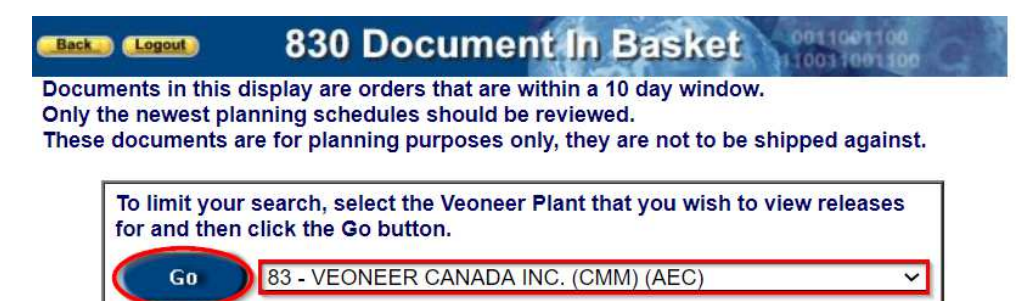

Orders for the selected facility will be displayed.

| Currently S | urrently Showing: 83 - VEONEER CANADA INC. (CMM) (AEC) |          |                   |        |            |              |
|-------------|--------------------------------------------------------|----------|-------------------|--------|------------|--------------|
| Plant       | Release Date                                           | Time     | Release<br>Number | Status | *EDI       | Action       |
| 83          | 12/03/2019                                             | 02:04:32 | 80238891          | Viewed | S          | View Sum All |
| 83          | 11/26/2019                                             | 02:10:24 | 80065152          | Viewed | S          | View Sum All |
| 83          | 11/19/2019                                             | 01:56:35 | 79887918          | Viewed | S          | View Sum All |
| 83          | 11/12/2019                                             | 01:58:56 | 79724389          | Viewed | S          | View Sum All |
| 83          | 11/05/2019                                             | 02:01:15 | 79557660          | Viewed | S          | View Sum All |
| 83          | 10/29/2019                                             | 01:59:12 | 79379055          | Viewed | S          | View Sum All |
| 83          | 10/22/2019                                             | 01:54:56 | 79215755          | Viewed | S          | View Sum All |
| 83          | 10/15/2019                                             | 01:55:24 | 79051556          | Viewed | S          | View Sum All |
| 83          | 10/09/2019                                             | 08:11:03 | 78925951          | Viewed | S          | View Sum All |
| 83          | 10/08/2019                                             | 02:03:18 | 78890335          | Viewed | S          | View Sum All |
|             |                                                        | 12       | All               | 1 t    | o 10 of 19 |              |

The \*EDI field typically shows S. The first three items on the EDI key at the bottom of the screen explain the values in the \*EDI field mean. The other items on the EDI key explain the values in the Status field.

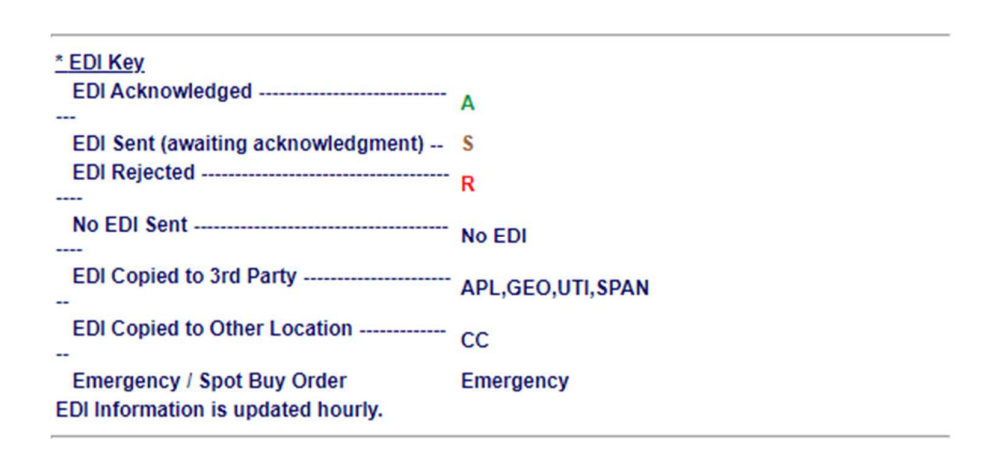

Click the 'View' link to the right of a specific release number to see the detail for a part.

| ( | Currently S | Showing: 83  | - VEONEE | R CANADA II       | NC. (CMM) (AI | EC)  |              |
|---|-------------|--------------|----------|-------------------|---------------|------|--------------|
|   | Plant       | Release Date | Time     | Release<br>Number | Status        | *EDI | Action       |
| 1 | 83          | 12/03/2019   | 02:04:32 | 80238891          | Viewed        | S    | Vity Sum All |
|   | 83          | 11/26/2019   | 02:10:24 | 80065152          | Viewed        | S    | Sum All      |
|   | 83          | 11/19/2019   | 01:56:35 | 79887918          | Viewed        | S    | View Sum All |

The release details are shown. Click on the arrow button in the upper right corner to advance through multiple part numbers on this release. The upper left corner shows which number you are currently viewing. Past due amount is displayed in red in the middle of the detail screen

| Back Logout 830 Re            | elease View I     | nformation 1001          | 001100      |
|-------------------------------|-------------------|--------------------------|-------------|
| Document<br>In Basket         |                   | Release Number:          | 80238891    |
| This is a production supplier | release.          | Release Date:            | 12/03/2019  |
| Part Number: 1 of 17          |                   |                          |             |
| Supplier:                     | Ship To:          | Material Is              | suer:       |
| 935430                        | 83                | 83                       |             |
| FUTURE ELECTRONICS            | VEONEER CANADA I  | NC. VEONEER CANA         | ADA INC.    |
| CORP(VISHAY)                  | (CMM)             | (CMM)                    |             |
| 41 EAST MAIN STREET           | 7455 BIRCHMOUNT F | ROAD 7455 BIRCHMOL       | JNT ROAD    |
|                               |                   |                          |             |
| BOLTON MA 01740               | MARKHAM ON 13     |                          | 138 502     |
| UNITED STATES                 | CANADA            | CANADA                   | , 2011002   |
|                               |                   |                          |             |
| Dart Number: 604174100/       | Description       | TRANS OND DEET OUDS      | 0004 15 01/ |
| Dock Code:                    | Line Feed         | TRANS, SIVID, FFET, SUDS | 0F04_15,0V, |
| Dock code.                    | Location:         |                          |             |
| Drawing 604174100/            | Current Cum       | 1256000                  |             |
| Number: 0041741007            | Current Cum.      | 1250000                  |             |
| Revision 001                  | Material Cum:     | 1308000                  |             |
| Number:                       | Eab Cum           | 1200000                  |             |
| Unit of Measure. EA           | Fab Cum.          | 1308000                  |             |
| Purchase Order: 16845         | Past Due:         |                          |             |
| Ship/Delivery: N              | / In Transit:     | 0                        |             |
|                               |                   |                          |             |
| Last Rec. Date: 11/27/2019    | Autoliv           |                          |             |
| Last Rec. Qty: 2000           | Contact:          | LEUNG, GARY              |             |
| Last Rec. RAN: 9834403100     | 0 Phone:          | 1 905 475 4150 X3326     |             |

| Ship Date  | Net Qty | Cum     | Bucket Type |
|------------|---------|---------|-------------|
| 12/03/2019 | 14000   | 1270000 | DY          |
| 12/12/2019 | 2000    | 1272000 | DY          |
| 01/02/2020 | 2000    | 1274000 | DY          |
| 01/09/2020 | 2000    | 1276000 | DY          |

To view a release summary, click the 'Sum' link to the right of that specific release number [from the '830 Document In Basket'].

| Currently Showing: 83 - VEONEER CANADA INC. (CMM) (AEC) |       |              |          |                   |        |      |              |
|---------------------------------------------------------|-------|--------------|----------|-------------------|--------|------|--------------|
|                                                         | Plant | Release Date | Time     | Release<br>Number | Status | *EDI | Action       |
|                                                         | 83    | 12/03/2019   | 02:04:32 | 80238891          | Viewed | S    | View Sum All |
|                                                         | 83    | 11/26/2019   | 02:10:24 | 80065152          | Viewed | S    | View Sum All |
|                                                         | 83    | 11/19/2019   | 01:56:35 | 79887918          | Viewed | S    | View Sum All |

The release summary is shown

| Back Logost 830 Release View Summary |
|--------------------------------------|
|--------------------------------------|

|                                      |                                | Release Number:            | 80238891 |
|--------------------------------------|--------------------------------|----------------------------|----------|
| This summarizes all parts for a rele | Release Date:                  | 12/03/2019                 |          |
| Total Parts: 17                      |                                | Release Time:              | 02:04:32 |
| Supplier:                            | Ship To:                       | Material Issu              | ier:     |
| 935430                               | 83                             | 83                         |          |
| FUTURE ELECTRONICS<br>CORP(VISHAY)   | VEONEER CANADA INC. (CMM)      | VEONEER CANADA IN          | C. (CMM) |
| 41 EAST MAIN STREET                  | 7455 BIRCHMOUNT ROAD           | 7455 BIRCHMOUNT RO         | DAD      |
| BOLTON, MA, 01740<br>UNITED STATES   | MARKHAM, ON, L3R 5C2<br>CANADA | MARKHAM, ON, L3R<br>CANADA | 5C2      |

| Part Number | PO Number | Ship Pattern | Action        |
|-------------|-----------|--------------|---------------|
| 604174100A  | 16845     | N            | View          |
| 604556500A  | 16845     | N            | View          |
| 604678600A  | 16845     | N            | View          |
| 608406500A  | 16845     | N            | View          |
| 609238000B  | 16845     | N            | View          |
| 610606800A  | 16845     | N            | View          |
| 610868103A  | 16845     | N            | View          |
| 610868104A  | 16845     | N            | View          |
| 6111773GEA  | 16845     | N            | View          |
| 611234000A  | 16845     | N            | View          |
| 619183703A  | 16845     | N            | View          |
| 630547801A  | 16845     | N            | View          |
| 636762000A  | 16845     | N            | View          |
| 640496501A  | 16845     | N            | View          |
| 645861000A  | 16845     | N            | View          |
| 680183901A  | 16845     | N            | View          |
| 680188500A  | 16845     | N            | View          |
|             |           |              | 1 to 17 of 17 |

Print

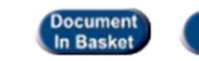

Home

Click the 'All' link to the right of that specific release number [from the '830 Document In Basket'] to view the detail for all parts together.

| Currently Showing: 83 - VEONEER CANADA INC. (CMM) (AEC) |       |              |          |                   |        |      |              |
|---------------------------------------------------------|-------|--------------|----------|-------------------|--------|------|--------------|
|                                                         | Plant | Release Date | Time     | Release<br>Number | Status | *EDI | Action       |
|                                                         | 83    | 12/03/2019   | 02:04:32 | 80238891          | Viewed | S    | View Sum All |
|                                                         | 83    | 11/26/2019   | 02:10:24 | 80065152          | Viewed | S    | View Sum All |
|                                                         | 83    | 11/19/2019   | 01:56:35 | 79887918          | Viewed | S    | View Sum All |

The detail for all parts is shown. Note: Screenshot below does not display all 863 records.

# Back Losse View Information

|                                        |                                | Release Number:               | 80238891   |
|----------------------------------------|--------------------------------|-------------------------------|------------|
| This is a production supplier release. |                                | Release Date:                 | 12/03/2019 |
| Total Parts: 557                       |                                | Release Time:                 | 02:04:32   |
| Supplier:                              | Ship To:                       | Material Issuer               |            |
| 935430                                 | 83                             | 83                            |            |
| FUTURE ELECTRONICS<br>CORP(VISHAY)     | VEONEER CANADA INC. (CMM)      | VEONEER CANADA INC.           | (CMM)      |
| 41 EAST MAIN STREET                    | 7455 BIRCHMOUNT ROAD           | 7455 BIRCHMOUNT ROA           | D          |
| BOLTON, MA, 01740<br>UNITED STATES     | MARKHAM, ON, L3R 5C2<br>CANADA | MARKHAM, ON, L3R 50<br>CANADA | 22         |

| Part Number | Ship Date  | Net Qty | Cum     | Bucket Type |
|-------------|------------|---------|---------|-------------|
| 604174100A  | 12/03/2019 | 14000   | 1270000 | DY          |
| 604174100A  | 12/12/2019 | 2000    | 1272000 | DY          |
| 604174100A  | 01/02/2020 | 2000    | 1274000 | DY          |
| 604174100A  | 01/09/2020 | 2000    | 1276000 | DY          |
| 604174100A  | 01/16/2020 | 2000    | 1278000 | DY          |
| 604174100A  | 01/27/2020 | 4000    | 1282000 | WK          |
| 604174100A  | 02/03/2020 | 2000    | 1284000 | WK          |
| 604174100A  | 02/10/2020 | 4000    | 1288000 | WK          |